## Livescribe Desktop Software Reference Sheet

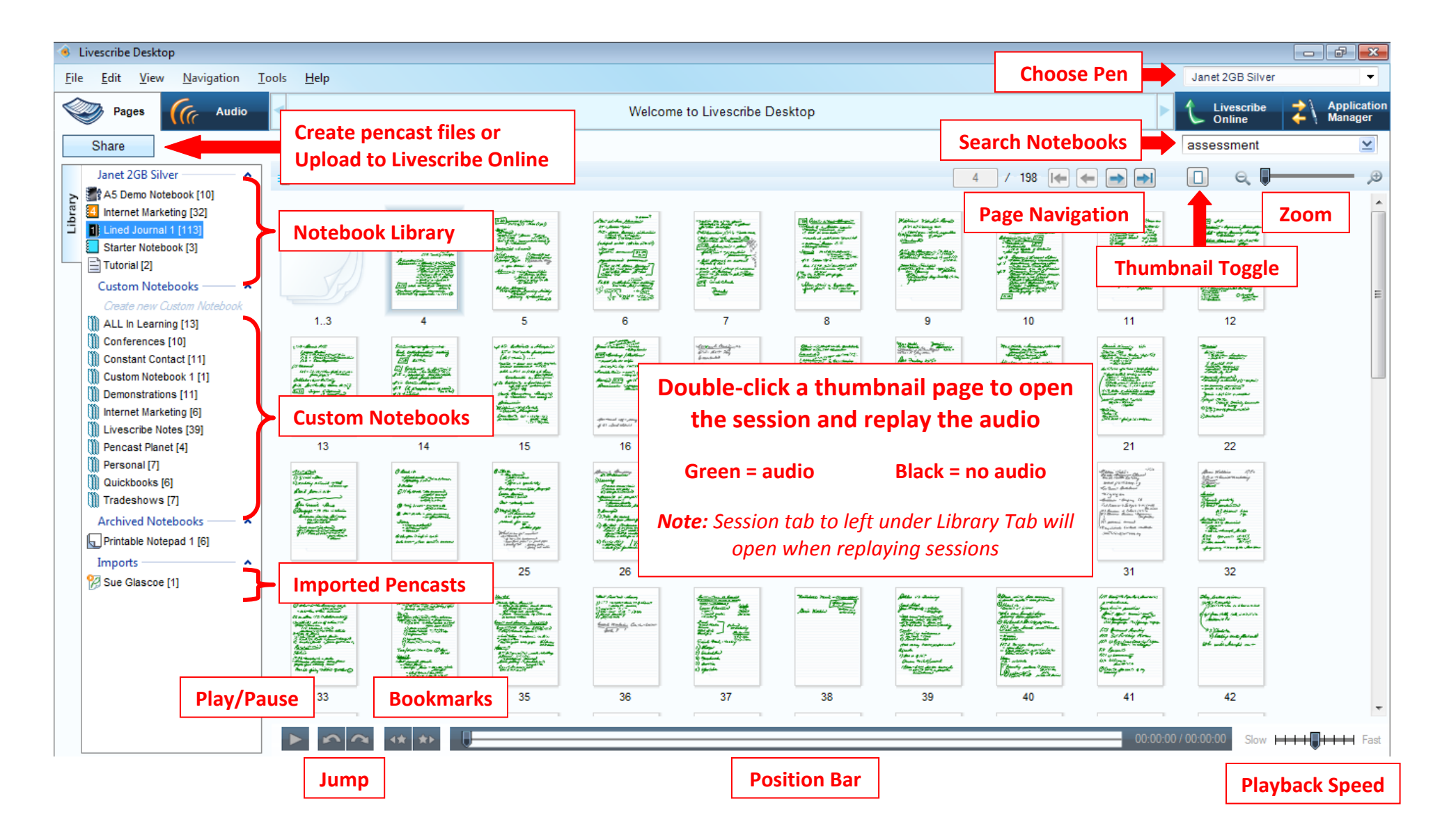

## Livescribe Desktop Software Reference Sheet

| Smartpens                                                                                                    | Notebooks                                                                                                    | Sessions                                                                                                    | Pencasts                                                                                                    |
|----------------------------------------------------------------------------------------------------|----------------------------------------------------------------------------------------------------|----------------------------------------------------------------------------------------------------|----------------------------------------------------------------------------------------------------|
| Rename a Smartpen                                                                                                    | Rename a Notebook                                                                                                    | Rename an Audio Session                                                                                                    | Create a Pencast File                                                                                                    |
| <ul> <li>Connect smartpen to the computer with a dock (Pulse) or USB cable (Echo)</li> <li>Tools Menu &gt; Smartpen &gt; Rename</li> </ul>                                                      | <ul> <li>Select Notebook</li> <li>Edit &gt; Rename Notebook<br/>or</li> <li>Right-click on Notebook</li> <li>Choose Rename Notebook</li> </ul>                                                                                                    | <ul> <li>Click on the Audio tab</li> <li>Choose a Session</li> <li>Edit &gt; Rename<br/>or</li> <li>Right-click on Audio Session</li> <li>Choose Rename</li> </ul>         | <ul> <li>Select a page or audio file</li> <li>Click the Share button</li> <li>Choose from the following:<br/>Notebook, Session, or Page</li> <li>Choose As Pencast</li> <li>Select data for the pencast</li> <li>Click the Share button</li> <li>Navigate to where you want<br/>to store the file and click the<br/>Save button</li> </ul> <b>Upload a Pencast</b> <ul> <li>Select a page or audio file</li> <li>Click the Share button</li> <li>Choose from the following:<br/>Notebook, Session, or Page</li> <li>Choose from the following:<br/>Notebook, Session, or Page</li> <li>Choose With Online<br/>Community (Upload)</li> <li>Log in to Livescribe Online</li> <li>Select data for the pencast</li> <li>Click the Share button</li> <li>When the upload is complete<br/>you will get the message<br/>Pencast 'Name of Pencast'<br/>shared successfully</li> </ul> |
| Remove a Smartpen                                                                                                    | Create a Custom Notebook                                                                                                    | Delete an Audio Session                                                                                                    |                                                                                                    |
| <ul> <li>Tools Menu &gt; Smartpen &gt;<br/>Remove</li> <li>Choose if you want to delete<br/>or retain the data</li> <li>Click OK when told you have<br/>successfully removed the pen</li> </ul> | <ul> <li>On the left-hand side under<br/>Custom Notebooks click on<br/><i>Create new Custom Notebook</i></li> <li>Name the Notebook</li> <li>Click OK</li> </ul>                                                                                                    | <ul> <li>Click on the Audio tab</li> <li>Choose a Session</li> <li>File &gt; Remove Audio from<br/>Smartpen and/or Delete<br/>Audio from Livescribe<br/>Desktop</li> </ul> |                                                                                                    |
|                                                                                                    | Search Notebooks                                                                                                    | Import a Pencast Session                                                                                                    |                                                                                                    |
| Pulse Echo                                                                                                    | <ul> <li>Type a keyword or phrase<br/>into the Search box in the<br/>upper right-hand corner</li> <li>The Search tab opens on the<br/>left to view all pages with the<br/>keyword highlighted in yellow</li> <li>Customize the Search using<br/>the advanced options in the<br/>drop down menu</li> </ul> | <ul> <li>File &gt; Import Pencast<br/>or</li> <li>Double-click the pencast file<br/>and it will open directly in the<br/>Livescribe Desktop software</li> </ul>            |                                                                                                    |